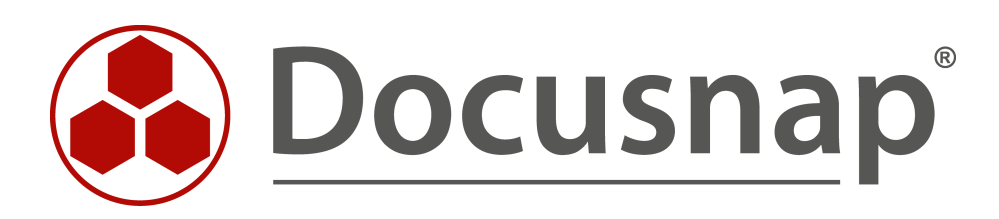

# **Docusnap Connect**

Export und Import

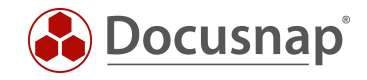

| TITEL | Docusnap Connect    |
|-------|---------------------|
| AUTOR | Docusnap Consulting |
| DATUM | 26.04.2017          |

Die Weitergabe, sowie Vervielfältigung dieser Unterlage, auch von Teilen, Verwertung und Mitteilung ihres Inhaltes ist nicht gestattet, soweit nicht ausdrücklich durch die itelio GmbH zugestanden. Zuwiderhandlung verpflichtet zu Schadenersatz. Alle Rechte vorbehalten.

This document contains proprietary information and may not be reproduced in any form or parts whatsoever, nor may be used by or its contents divulged to third parties without written permission of itelio GmbH. All rights reserved.

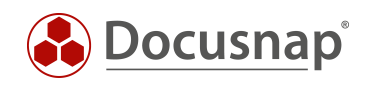

# INHALTSVERZEICHNIS

| 1. EINLEITUNG                               | 5  |
|---------------------------------------------|----|
| 1.1 DOCUSNAP CONNECT (EXPORT)               | 5  |
| 1.2 DATENIMPORT (CSV)                       | 5  |
| 2. DOCUSNAP CONNECT (EXPORT)                | 6  |
| 2.1 GRUNDLAGEN                              | 6  |
| 2.2 ANWENDUNGSBEISPIEL                      | 6  |
| 2.3 PAKET DEFINIEREN                        | 7  |
| 2.3.1 AUFRUF DER PAKET KONFIGURATION        | 7  |
| 2.3.2 NEUES PAKET ERSTELLEN                 | 8  |
| 2.3.3 PAKET BEARBEITEN                      | 8  |
| 2.4 DATEN AUSWÄHLEN                         | 9  |
| 2.4.1 ALLGEMEIN                             | 9  |
| 2.4.2 HOSTNAMEN                             | 10 |
| 2.4.3 SCANDATUM UND BETRIEBSSYSTEM          | 12 |
| 2.4.4 FILTER                                | 14 |
| 2.4.5 WEITERE FUNKTIONEN                    | 14 |
| 2.5 PAKET PLANEN                            | 15 |
| 2.5.1 ALLGEMEIN                             | 15 |
| 2.5.2 ASSISTENT                             | 15 |
| 2.5.3 KONFIGURATION AUSWÄHLEN               | 16 |
| 2.5.4 AUSGABEFORMAT FESTLEGEN               | 16 |
| 2.5.5 ZEITPLANUNG                           | 18 |
| 2.5.6 ERGEBNIS                              | 19 |
| 2.6 FORTGESCHRITTENE THEMEN                 | 20 |
| 2.6.1 WEITERE FUNKTIONEN IN DER FELDAUSWAHL | 20 |
| 2.6.2 GRUPPIERUNG                           | 21 |
| 2.6.3 GRUPPIEREN UND SUMMIEREN              | 23 |
| 2.6.4 PAKETE IMPORTIEREN / EXPORTIEREN      | 24 |
| 3. DATENIMPORT (CSV)                        | 25 |
| 3.1 ANWENDUNGSBEISPIEL                      | 25 |
| 3.2 ERMITTLUNG DER DOMÄNEN-ID               | 26 |
| 3.3 ZUORDNUNG DER DATEN                     | 29 |
|                                             |    |

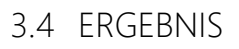

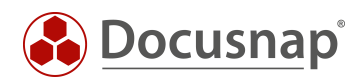

31

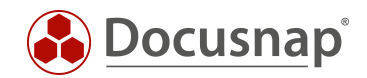

## 1. EINLEITUNG

### 1.1 DOCUSNAP CONNECT (EXPORT)

Docusnap Connect bietet die Möglichkeit, in der Docusnap Datenbank vorhandene Daten zu selektieren und in andere SQL Datenbanken oder in verschiedene Datei-Formate zu exportieren (Excel, CSV, XML). Die Ausgabe kann sowohl interaktiv als auch zeitgesteuert via Docusnap Server durchgeführt werden. Damit können Inventardaten aus Docusnap auch in anderen Softwaresystemen Verwendung finden.

### 1.2 DATENIMPORT (CSV)

Mit dem Datenimport (CSV) ist es möglich, beliebige Datenbestände, die im CSV-Format vorliegen, in Docusnap zu importieren.

Dieses Dokument beschreibt die Import-Funktion an einem Beispiel, bei dem bereits in Docusnap inventarisierten Workstations eine Beschreibung hinzugefügt wird.

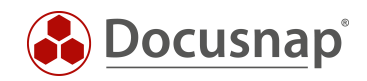

# 2. DOCUSNAP CONNECT (EXPORT)

### 2.1 GRUNDLAGEN

Für den Export von Daten aus der Docusnap Datenbank können in Docusnap Pakete definiert werden. Diese Pakete enthalten die Definition darüber, welche Daten exportiert werden sollen. Die Konfiguration dieser Pakete erfolgt im Administrationsbereich von Docusnap.

Die Ausführung eines Paketes erfolgt getrennt davon im Docusnap Bereich Automatisierung über den Menüpunkt Paket planen.

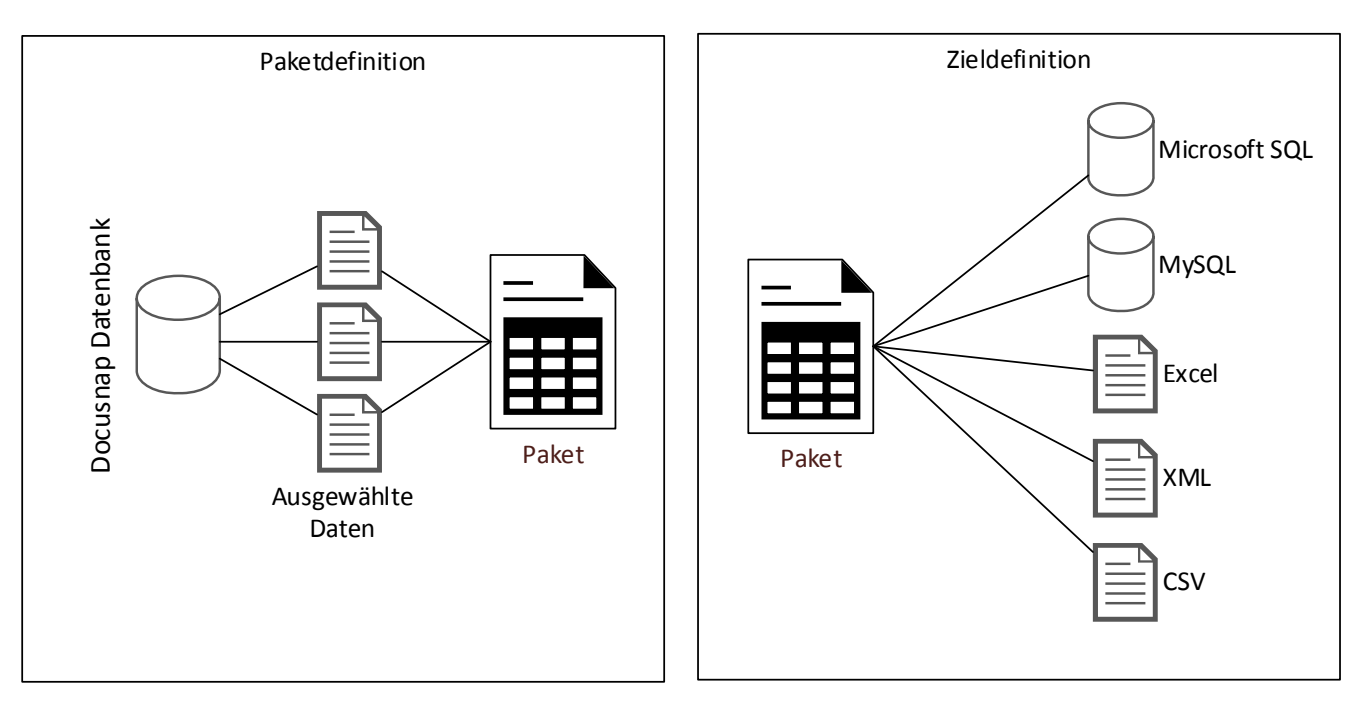

Abbildung 1 - getrennte Paket- und Zieldefinition

### 2.2 ANWENDUNGSBEISPIEL

Als Anwendungsbeispiel soll die Erstellung einer Paketdefinition mit folgenden Informationen dienen:

- Ausgabe aller Server mit deren Betriebssystem und dem Datum der letzten Inventarisierung
- Filterung des Betriebssystems auf Windows 7

Diese Informationen sollen dann in eine Excel-Datei exportiert werden.

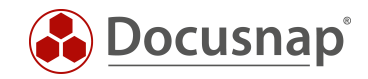

## 2.3 PAKET DEFINIEREN

Mit dem Begriff Paket werden in Docusnap SQL Abfragen bezeichnet. Diese Abfragen schränken die in der Datenbank vorhandenen Informationen auf die gewünschte Teilmenge für den Export ein. In diesem Beispiel sollen nur Windows 7 Systeme ausgegeben werden. Mit der Funktion *Paket bearbeiten* können diese Abfragen einfach und ohne SQL Kenntnisse erstellt werden.

### 2.3.1 AUFRUF DER PAKET KONFIGURATION

Die Erstellung der Pakete erfolgt in der Docusnap Administration.

| 🔒   Doci                      | usnap Administration (Verwaltung,                                                               | Anpassung und Erweiterung | von Docusnap)                                                                    |                                |             |                      |                                                                  |               | - 🗆 ×                                   |
|-------------------------------|-------------------------------------------------------------------------------------------------|---------------------------|----------------------------------------------------------------------------------|--------------------------------|-------------|----------------------|------------------------------------------------------------------|---------------|-----------------------------------------|
| Administra                    | ation beenden ALLGEMEIN                                                                         | INVENTAR CUSTOM           | IZING IT-ASSETS                                                                  | DIAGRAMME IT-                  | ABHÄNGIGKE  | ITEN LIZEI           | NZMANAGEMENT                                                     |               |                                         |
| Designs                       | <ul> <li>Docusnap Benutzer</li> <li>Docusnap Rollen</li> <li>Berechtigungskategorien</li> </ul> | Management Tools          | <ul> <li>Aufgabentypen</li> <li>Kommentartypen</li> <li>Passworttypen</li> </ul> | Vertragstypen Finanzbelegstype | an 📰 Pak    | ete<br>et bearbeiten | <ul> <li>Paket exportieren</li> <li>Paket importieren</li> </ul> | Standorttypen | 🁼 Farbschema<br>荦 Element Eigenschaften |
| Layout                        | Berechtigungen                                                                                  | Tools                     | Zusatzinfo                                                                       | ormationen                     |             | Docusna              | p Connect                                                        | Standort      | IT Dokumentation Framework              |
| Konfigura                     | tion                                                                                            |                           |                                                                                  |                                |             |                      |                                                                  |               | 4 ⊳                                     |
| Title:                        | Docusnap Connect Expo                                                                           | rt                        |                                                                                  |                                |             |                      |                                                                  |               |                                         |
| Text Deut                     | sch: Docusnap Connect Expo                                                                      | rt                        |                                                                                  | Te                             | d Englisch: | Docusnap Co          | onnect Export                                                    |               |                                         |
| Beschreib                     | ung:                                                                                            |                           |                                                                                  | Be                             | schreibung: |                      |                                                                  |               |                                         |
| Neu                           | Speichern Lösche                                                                                | n                         |                                                                                  |                                |             |                      |                                                                  |               |                                         |
| TIT                           | EL                                                                                              |                           |                                                                                  |                                |             |                      |                                                                  |               |                                         |
| a <sup>®</sup> Hel            | lpLineExport                                                                                    |                           |                                                                                  |                                |             |                      |                                                                  |               |                                         |
| <sup>8</sup> <sup>6</sup> < N | euer Eintrag>                                                                                   |                           |                                                                                  |                                |             |                      |                                                                  |               |                                         |
|                               |                                                                                                 |                           |                                                                                  |                                |             |                      |                                                                  |               |                                         |

Abbildung 2 – Docusnap Connect im Administrationsbereich

Über die Menüpunkte können Pakete erstellt und bearbeitet, aber auch für andere Docusnap Installationen exportiert oder bestehende Pakete importiert werden.

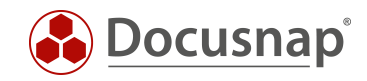

### 2.3.2 NEUES PAKET ERSTELLEN

Ein neues Paket wird über das Menüband *Pakete – Neu* erstellt. Ein Titel, sowie Text Deutsch und Englisch müssen angegeben werden.

| 🛃   Doc                                                                                                    | usnap Administration (Verwaltung,                                                               | Anpassung und Erweiterung | von Docusnap)                                                                    |                                 |                                   |                                                                  |               | - 🗆 ×                                   |
|----------------------------------------------------------------------------------------------------|-------------------------------------------------------------------------------------------------|---------------------------|----------------------------------------------------------------------------------|---------------------------------|-----------------------------------|------------------------------------------------------------------|---------------|-----------------------------------------|
| Administr                                                                                                    | ation beenden ALLGEMEIN                                                                         | INVENTAR CUSTOM           | IZING IT-ASSETS                                                                  | DIAGRAMME IT-AE                 | HÄNGIGKEITEN LIZE                 | NZMANAGEMENT                                                     |               |                                         |
| Designs                                                                                                    | <ul> <li>Docusnap Benutzer</li> <li>Docusnap Rollen</li> <li>Berechtigungskategorien</li> </ul> | Management Tools          | <ul> <li>Aufgabentypen</li> <li>Kommentartypen</li> <li>Passworttypen</li> </ul> | Vertragstypen Finanzbelegstypen | 🐉 Pakete<br>🗊 Paket bearbeiten    | <ul> <li>Paket exportieren</li> <li>Paket importieren</li> </ul> | Standorttypen | 🎼 Farbschema<br>🖶 Element Eigenschaften |
| Layout                                                                                                    | Berechtigungen                                                                                  | Tools                     | Zusatzinfo                                                                       | ormationen                      | Docusna                           | p Connect                                                        | Standort      | IT Dokumentation Framework              |
| Konfigura                                                                                                    | tion                                                                                            |                           |                                                                                  |                                 |                                   |                                                                  |               | 4 ▷                                     |
| Title:<br>Text Deut<br>Beschreib                                                                                                    | Docusnap Connect Expo                                                                           | rt<br>rt                  |                                                                                  | Text                            | Englisch: Docusnap C<br>hreibung: | onnect Export                                                    |               |                                         |
| Neu<br>TIT<br>30 He<br>30 <n< td=""><td>Speichern Lösche<br/>FEL<br/>IpLineExport<br/>Ieuer Eintrag&gt;</td><td>n</td><td></td><td></td><td></td><td></td><td></td><td></td></n<> | Speichern Lösche<br>FEL<br>IpLineExport<br>Ieuer Eintrag>                                       | n                         |                                                                                  |                                 |                                   |                                                                  |               |                                         |

#### Abbildung 3 - Paket erstellen

#### 2.3.3 PAKET BEARBEITEN

Über die Auswahl des Menüpunktes *Paket bearbeiten* kann die Definition der auszugebenden Daten erstellt werden. Zunächst wird das zu bearbeitende Paket ausgewählt.

| 🚳 🗌 Doo    | cusnap Administration (Verwaltung,                                                              | Anpassung und Erweiterung | von Docusnap)                                                                                                   |                                                                           |                  | - 🗆 ×                                   |
|------------|-------------------------------------------------------------------------------------------------|---------------------------|----------------------------------------------------------------------------------------------------|---------------------------------------------------------------------------|------------------|-----------------------------------------|
| Administr  | ation beenden ALLGEMEIN                                                                         | INVENTAR CUSTOM           | IZING IT-ASSETS DIAGRAMME IT-AE                                                                                 | HÄNGIGKEITEN LIZENZMANAGEMENT                                             |                  |                                         |
| Designs    | <ul> <li>Docusnap Benutzer</li> <li>Docusnap Rollen</li> <li>Berechtigungskategorien</li> </ul> | Management Tools          | <ul> <li>☑ Aufgabentypen</li> <li>☑ Vertragstypen</li> <li>☑ Kommentartypen</li> <li>☑ Passworttypen</li> </ul> | Pakete     Paket exportieren       Paket bearbeiten     Paket importieren | Standorttypen    | 👼 Farbschema<br>🗇 Element Eigenschaften |
| Layout     | Berechtigungen                                                                                  | Tools                     | Zusatzinformationen                                                                                             | Docusnap Connect                                                          | Standort         | IT Dokumentation Framework              |
| Paket head | eiten<br>Docusnap Connect Export<br>Connect Export<br>BELLENNAME<br>bellenname                  | A Tabell                  | illenname (Ziel): Tabellenname                                                                                  | TABELLENNAME                                                              | FILTER AUF METAO | d Þ                                     |

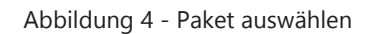

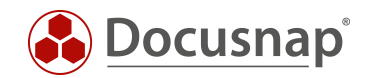

## 2.4 DATEN AUSWÄHLEN

#### 2.4.1 ALLGEMEIN

Die Objekte aus dem Datenbaum, welche die gesuchten Informationen enthalten, müssen ausgewählt werden. Der Assistent blendet dazu die bereits bekannte Baumstruktur ein und ermöglicht eine einfache Navigation und Auswahl der Informationen im Reiter *Tabellenname*.

*Tabellenname* kann hier nun unterschiedliche Bedeutungen besitzen – je nachdem, in welches Ziel die Daten exportiert werden sollen.

Werden die Daten, wie in diesem Anwendungsbeispiel in Excel exportiert, würde innerhalb der Excel-Datei ein Datenblatt mit dem Namen *Tabellennamen* erstellt werden.

Würden die Daten in eine vorhanden SQL Datenbank exportiert werden, würde eine Tabelle mit diesem Namen erstellt / genutzt werden, damit die Daten abgelegt werden können.

Über die Schaltfläche Neu können weitere Datenblätter / Tabellen angelegt werden.

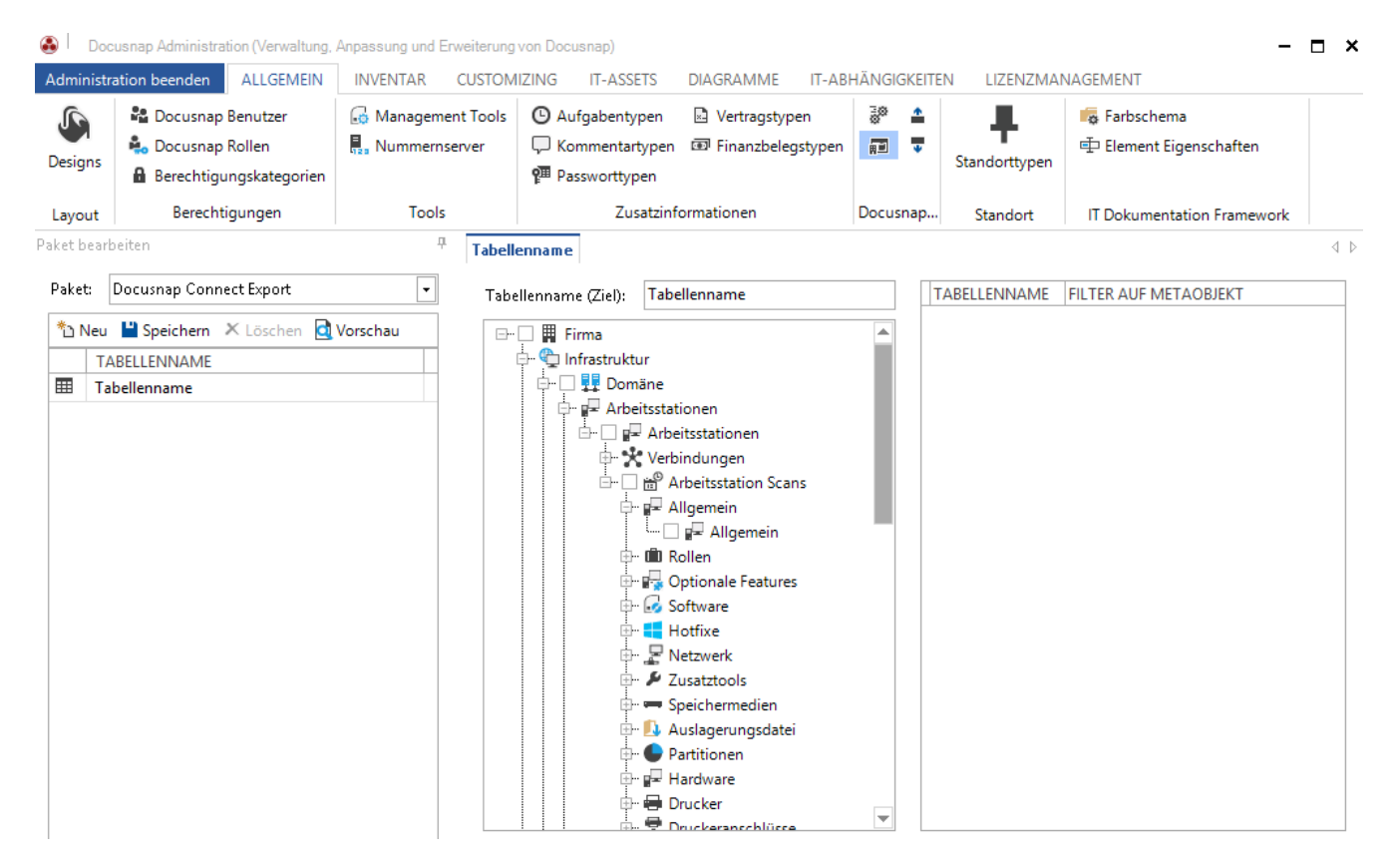

Abbildung 5 - Auswahl der Tabellen

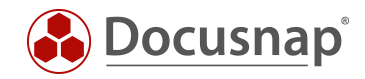

### 2.4.2 HOSTNAMEN

Für das Anwendungsbeispiel werden die Namen der Arbeitsstationen benötigt. Die entsprechende Tabelle wird immer per Klick auf die entsprechende Checkbox selektiert.

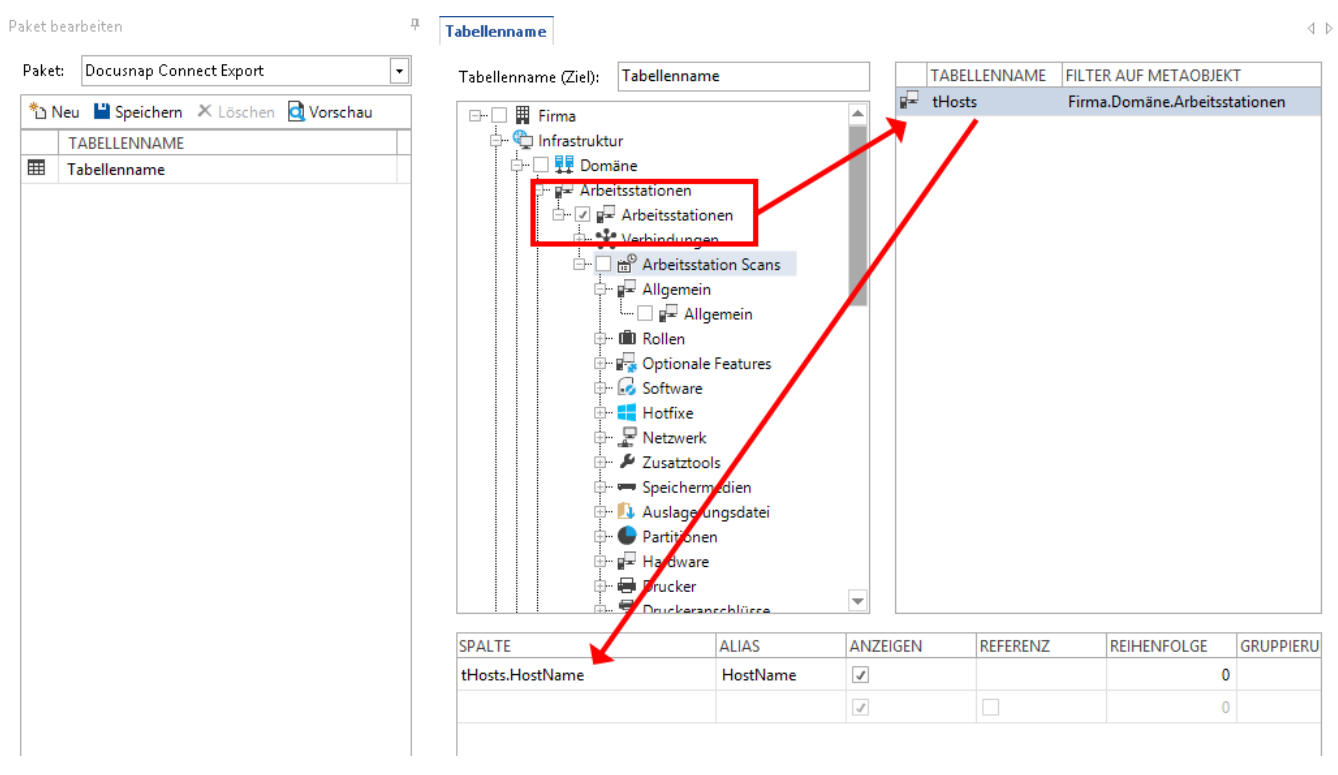

Abbildung 6 - Arbeitsstationen auswählen

Rechts wird nun der Name der Tabelle *tHosts*, welche die Arbeitsstationen enthält, ausgegeben. In diesem Fall enthält diese Tabelle auch andere Systeme wie z.B. SNMP Geräte oder Server. Es wird aber automatisch auf den Typ Windows Arbeitsstationen vorgefiltert – dies wird durch die Spalte *Filter auf Metaobjekt* erkenntlich.

Nachdem nun die Tabelle gewählt wurde, muss im nächsten Schritt die entsprechende Spalte mit der gewünschten Information gewählt werden – hier *tHosts.Hostname*.

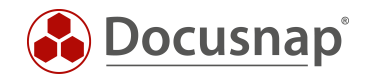

Für den Fall, das die Spalte nicht so leicht auszumachen ist, gibt es im linken Bereich eine Vorschaufunktion, mit der die gewählten Werte überprüft werden können.

| Paket     | : Docusnap Connect Export                                 |          | Tabellenname                                           | 7 (7 is Die Tabellenname                                                                                                    |               |   |        |                               |   |
|-----------|-----------------------------------------------------------|----------|--------------------------------------------------------|----------------------------------------------------------------------------------------------------|---------------|---|--------|-------------------------------|---|
| * <u></u> | leu 🎬 Speichern 🗡 Löscher<br>TABELLENNAME<br>Tabellenname | Vorschau | Docusnap C                                             | irma<br>frastruktur<br>J Domäne<br>Arbeitsstationen<br>ionnect Vorschau<br>inzen auf:<br>10                                                                               | Aktualisieren | 2 | tHosts | Firma.Domäne.Arbeitsstationer | n |
|           |                                                           |          | HostName                                               | ONC                                                                                                    |               |   |        |                               |   |
|           |                                                           |          | DSWS01<br>WMWS0103<br>WMWS0333<br>WMWS0064<br>WMWS0610 | [1,1]\(1,2]\[2,4]\[2,5]\[6,6]<br>[1,1]\(1,2]\[5,4]\[5,5]\[135,6]<br>[1,1]\(1,2]\[5,4]\[5,5]\[136,6]<br>[1,1]\(1,2]\[5,4]\[5,5]\[137,6]<br>[1,1]\(1,2]\[5,4]\[5,5]\[138,6] |               |   |        |                               |   |
|           |                                                           |          | WMWS0173<br>WMWS0772                                   | [1,1]\[1,2]\[5,4]\[5,5]\[139,6]<br>[1,1]\[1,2]\[5,4]\[5,5]\[141,6]                                                                                                    |               |   |        |                               |   |

Abbildung 7 - Vorschaubereich

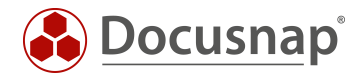

### 2.4.3 SCANDATUM UND BETRIEBSSYSTEM

Das Scandatum erhält man über die Auswahl des Knotens *Arbeitsstation Scans* und das Betriebssystem über *Allgemein.* Die dazugehörigen Felder heißen:

- tDocu.ScanDate
- tDocuWindows.OS

| aket b | earbeiten 4                         | Tabellenname            |                                                                                                    |         |                            |                         | 4            |
|--------|-------------------------------------|-------------------------|----------------------------------------------------------------------------------------------------|---------|----------------------------|-------------------------|--------------|
| Paket  | : Docusnap Connect Export 💽         | Tabellenname (Ziel): Ta | bellenname                                                                                                    |         | TABELLENNAM                | ME FILTER AUF METAOBJE  | KT           |
| *5 N   | eu 💾 Speichern 🗶 Löschen 🔂 Vorschau |                         |                                                                                                    |         | tDocuWindow                | vs Firma.Domäne.Arbeits | stationen.Ar |
|        |                                     | 🖃 🛄 🖬 Firma             |                                                                                                    |         | <sup>©</sup> tDocu         | Firma.Domäne.Arbeits    | stationen.Ar |
| -      |                                     |                         |                                                                                                    | p5      | <ul> <li>tHosts</li> </ul> | Firma.Domäne.Arbeits    | stationen    |
|        | Tabellenname                        |                         | tationen<br>beitsstationen<br>rbindungen<br>Arbeitsstation Scans<br>Allgemein<br>Par Allgemein<br>Rollen<br>Optionale Features<br>Software<br>Hotfixe<br>Netzwerk<br>Zusatztools<br>Speichermedien<br>Auslagerungsdatei<br>Partitionen<br>Hardware<br>Drucker<br>Drucker |         | ≠ tHosts                   | Firma.Domāne.Arbeits    | stationen    |
|        |                                     | SPALTE                  | ALIAS                                                                                                    | ANZEIGE | N REFERE                   | NZ REIHENFOLGE          | GRUPPIERL    |
|        |                                     | tHosts.HostName         | HostName                                                                                                    | 1       |                            |                         | 0            |
|        |                                     | tDocu.ScanDate          | ScanDate                                                                                                    | 1       |                            |                         | 0            |
|        |                                     | tDocuWindows.OS         | OS                                                                                                    | 1       |                            |                         | 0            |
|        |                                     |                         |                                                                                                    | 1       |                            |                         | 0            |
|        |                                     |                         |                                                                                                    |         |                            |                         |              |

Abbildung 8 - Scandatum und Betriebssystem auswählen

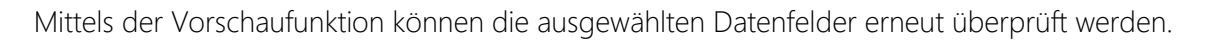

| Docusnap C    | Connect Vorscl | hau                              |                                                                                        |
|---------------|----------------|----------------------------------|----------------------------------------------------------------------------------------|
| ensätze begre | nzen auf:      | 25 🌩 Aktualisieren               |                                                                                        |
| ellenname (7  | Einträge)      |                                  |                                                                                        |
| HostName      | ScanDate       | OS                               | ONC                                                                                    |
| DSWS01        | 14.02.2017     | Microsoft Windows 8.1 Enterprise | [1,1]\[1,2]\[2,4]\[2,5]\[6,6]\[Allgemein,130]\[Microsoft Windows 8.1 Enterprise,131]   |
| WMWS0103      | 14.02.2017     | Microsoft Windows 7 Enterprise   | [1,1]\[1,2]\[5,4]\[5,5]\[135,6]\[Allgemein,130]\[Microsoft Windows 7 Enterprise,131]   |
| WMWS0333      | 14.02.2017     | Microsoft Windows 7 Enterprise   | [1,1]\[1,2]\[5,4]\[5,5]\[136,6]\[Allgemein,130]\[Microsoft Windows 7 Enterprise,131]   |
| WMWS0064      | 14.02.2017     | Microsoft Windows 7 Enterprise   | [1,1]\[1,2]\[5,4]\[5,5]\[137,6]\[Allgemein,130]\[Microsoft Windows 7 Enterprise,131]   |
| WMWS0610      | 14.02.2017     | Microsoft Windows 7 Enterprise   | [1,1]\[1,2]\[5,4]\[5,5]\[138,6]\[Allgemein,130]\[Microsoft Windows 7 Enterprise,131]   |
| WMWS0173      | 14.02.2017     | Microsoft Windows 8.1 Enterprise | [1,1]\[1,2]\[5,4]\[5,5]\[139,6]\[Allgemein,130]\[Microsoft Windows 8.1 Enterprise,131] |
| WMWS0772      | 27.09.2016     | Microsoft Windows 8.1 Enterprise | [1,1]\[1,2]\[5,4]\[5,5]\[141,6]\[Allgemein,130]\[Microsoft Windows 8.1 Enterprise,131] |

#### Abbildung 9 - Ausgewählte Datenfelder überprüfen

Die Spalte ONC beschreibt eindeutig die Position jedes Metaobjekts innerhalb der Hierarchie. Diese Angaben sind ein fester Bestandteil des Exports und werden für die Ausführung des Docusnap Tools "DocusnapLink.exe" benötigt.

Weitere Informationen zu Docusnap Link findet man im Docusnap-Benutzerhandbuch unter http://www.docusnap.com/handbuch/anwender/index.html?docusnap-link.htm.

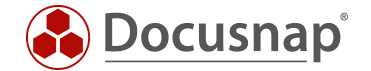

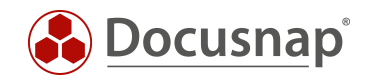

#### 2.4.4 FILTER

Im Anwendungsbeispiel sollten nur Windows Arbeitsstationen mit dem Betriebssystem Windows 7 ausgegeben werden. Um dies zu erreichen, kann man im Feldauswahlbereich Filter definieren.

In der Spalte "Filter" wird für das Datenfeld tDocuWindows.OS folgender Filter definiert:

| Spalte          | Alias    | Anzeigen | Referenz | Reihenfol | Gruppi | Filter             |  |
|-----------------|----------|----------|----------|-----------|--------|--------------------|--|
| tHosts.HostName | HostName | 1        |          | 0         |        |                    |  |
| tDocu.ScanDate  | ScanDate | 1        |          | 0         |        |                    |  |
| tDocuWindows.OS | OS       | 1        |          | 0         |        | LIKE "%Windows 7%" |  |
|                 |          | 1        |          | 0         |        |                    |  |

Abbildung 10 - Filter für Windows 7

Die möglichen Filterdefinitionen entsprechen dem MS-SQL Standard.

Weitere Informationen hierzu findet man unter: https://msdn.microsoft.com/en-us/library/ms179859.aspx.

#### 2.4.5 WEITERE FUNKTIONEN

Die weiteren Funktionen im Bereich der Feldauswahl werden im Kapitel FORTGESCHRITTENE THEMEN behandelt.

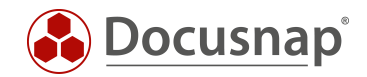

## 2.5 PAKET PLANEN

#### 2.5.1 ALLGEMEIN

Die Planung eines Paketes ermöglicht es, die zuvor ausgewählten Daten interaktiv oder zeitgesteuert in SQL Datenbanken und Dateien zu exportieren.

Folgende Ausgabeformate sind dabei verfügbar:

- Microsoft SQL Server
- MySQL Server
- XML (gewöhnlich und als Dataset)
- CSV
- Microsoft Excel

#### 2.5.2 ASSISTENT

Im Gegensatz zur Paketdefinition befindet sich der Assistent zur Planung eines Paketes nicht im Administrationsbereich.

Der Aufruf erfolgt im Inventar in der Sektion AUTOMATISIERUNG.

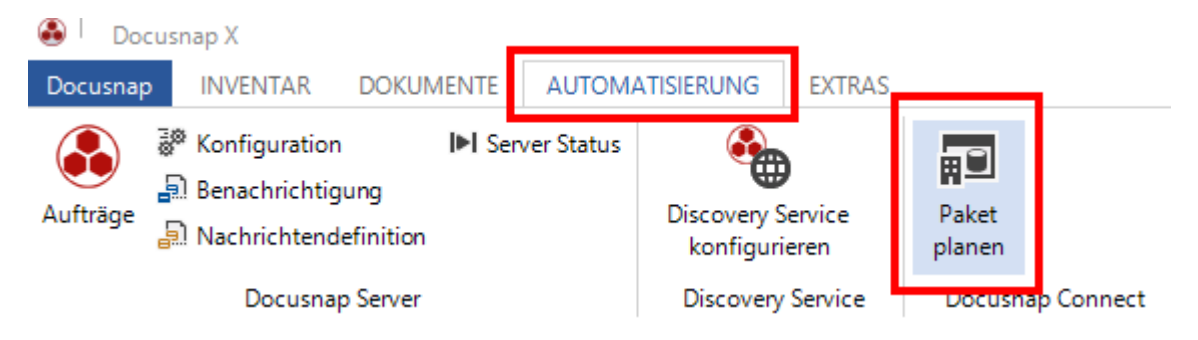

Abbildung 11 - Assistent zur Paketplanung

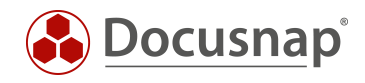

#### 2.5.3 KONFIGURATION AUSWÄHLEN

Die Paketdefinition für den Export muss ausgewählt werden.

- Schritt 1: "Neu" auswählen
- Schritt 2: Unter Konfiguration wird das entsprechende Paket ausgewählt

Schritt 3: Auswahl mit "Speichern" bestätigen

Schritt 4: Über "Bearbeiten" wird das Ausgabeformat definiert

| cusnap Co      | onnect                                        |                         |                 |                 | C                                 |
|----------------|-----------------------------------------------|-------------------------|-----------------|-----------------|-----------------------------------|
|                | - 1                                           |                         | 2               |                 | 3                                 |
|                | Export                                        |                         | Zusammenfassung |                 | Zeitplanung                       |
| /orderfinierte | Konfigurationen                               |                         |                 |                 |                                   |
| Konfiguration: | Docusnap Connect                              | Export                  |                 | ▼ <u>N</u> eu   | <u>S</u> peichern <u>L</u> öschen |
| Anzeige Name   | <keine auswahl=""><br/>HelpLineExport</keine> | 4                       |                 |                 | <u> </u>                          |
|                | Docusnap Connect                              | Export 🔨                |                 |                 |                                   |
| Configurations | sauswahl                                      |                         |                 |                 |                                   |
| AN             | ZEIGE NAME                                    | KONFIGURATIONS NAME     | BESCHREIBUNG    | ZIEL BEARBEITEN |                                   |
|                | cusnan Connect Export                         | Docusnap Connect Export |                 | Bearbeiten      |                                   |

Abbildung 12 - Export-Konfiguration auswählen

#### 2.5.4 AUSGABEFORMAT FESTLEGEN

In diesem Dialog wird das Ausgabeformat bestimmt. Abhängig vom Ausgabeformat werden unterschiedliche Dialoge angezeigt.

Erfolgt die Ausgabe in eine andere Datenbank, wird die Authentifizierung abgefragt und festgelegt ob z.B. die Zieltabelle vor dem Export zu löschen ist. Wird in eine Datei ausgegeben, sind für das Excel Format der Name der Ausgabedatei und der Pfad festzulegen.

Eine Beschreibung der Ausgabeformate befindet sich im Docusnap Benutzerhandbuch unter http://www.docusnap.com/handbuch/anwender/index.html?docusnap-connect-paket-planen.htm.

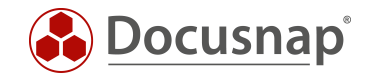

Mit der Option "Erstelle Archivordner" wird eine vorhandene Datei gleichen Namens automatisch in ein Unterverzeichnis gesichert.

Mit "Schließen" wird der Dialog beendet.

| <mark>®   pecesnep</mark> | Connect                                                         | × |
|---------------------------|-----------------------------------------------------------------|---|
| Zielauswahl               | : Excel - Sprache: Deutsch - Formatierung : Systemeinstellung - |   |
|                           |                                                                 |   |
| Datei                     |                                                                 |   |
| Datei:                    | Docusnap Connect Export                                         |   |
| Pfad:                     | C:\Users\kre\Desktop                                            |   |
| Erste                     | lle Archivordner                                                |   |

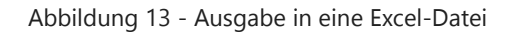

Anschließend ist die Checkbox in der Konfigurationsauswahl aktiv und das Steuerelement "Weiter" anwählbar.

| 1     2     3       Export     Zusammenfassung       Zeitplanung       arderfinierte Konfigurationen       onfiguration:     Docusnap Connect Export     ▼     Neu     Speichern     Löschen       nzeige Name:     Docusnap Connect Export     ▼     Neu     Speichern     Löschen       nfigurationsauswahl | cusnap Co       | nnect                |                         |                 |                 |                                   |
|----------------------------------------------------------------------------------------------------|-----------------|----------------------|-------------------------|-----------------|-----------------|-----------------------------------|
| Export     Zusammenfassung     Zeitplanung       onfigurationen                                                                                                    |                 | _ 1                  |                         | 2               |                 | 3                                 |
| anfiguration: Docusnap Connect Export                                                                                                    |                 | Export               |                         | Zusammenfassung |                 | Zeitplanung                       |
| onfiguration: Docusnap Connect Export                                                                                                    | orderfinierte l | Konfigurationen      |                         |                 |                 |                                   |
| nzeige Name: Docusnap Connect Export  Infigurationsauswahl  ANZEIGE NAME KONFIGURATIONS NAME BESCHREIBUNG ZIEL BEARBEITEN Docusnap Connect Export Docusnap Connect Export Bearbeiten                                                                                                    | onfiguration:   | Docusnap Connect     | Export                  |                 | ▼ <u>N</u> eu   | <u>S</u> peichern <u>L</u> öschen |
| ANZEIGE NAME KONFIGURATIONS NAME BESCHREIBUNG ZIEL BEARBEITEN                                                                                                    | nzeige Name:    | Docusnap Connect     | Export                  |                 |                 |                                   |
| ANZEIGE NAME KONFIGURATIONS NAME BESCHREIBUNG ZIEL BEARBEITEN                                                                                                    | onfigurationsa  | uswahl               |                         |                 |                 |                                   |
| 🗹 🔂 Docusnap Connect Export Docusnap Connect Export Bearbeiten                                                                                                    | ANZ             | EIGE NAME            | KONFIGURATIONS NAME     | BESCHREIBUNG    | ZIEL BEARBEITEN |                                   |
|                                                                                                    | 🖌 💽 🖉 🔽         | usnap Connect Export | Docusnap Connect Export |                 | Bearbeiten      |                                   |
|                                                                                                    |                 |                      |                         |                 |                 |                                   |
|                                                                                                    |                 |                      |                         |                 |                 |                                   |
|                                                                                                    |                 |                      |                         |                 |                 |                                   |
|                                                                                                    |                 |                      |                         |                 |                 |                                   |
|                                                                                                    |                 |                      |                         |                 |                 |                                   |
|                                                                                                    |                 |                      |                         |                 |                 |                                   |
|                                                                                                    |                 |                      |                         |                 |                 |                                   |
|                                                                                                    |                 |                      |                         |                 |                 |                                   |
|                                                                                                    |                 |                      |                         |                 |                 |                                   |
|                                                                                                    |                 |                      |                         |                 |                 |                                   |
|                                                                                                    |                 |                      |                         |                 |                 | Weiter Abbrechen                  |

Abbildung 14 - Aktivierte Konfigurationsauswahl

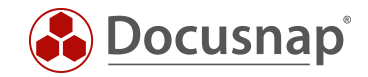

#### 2.5.5 ZEITPLANUNG

Nach der Anzeige der Zusammenfassung wird die Zeitplanungsoption angeboten.

Voraussetzung zur Nutzung ist, dass der Docusnap Server konfiguriert wurde. Siehe hierzu im Benutzerhandbuch unter http://www.docusnap.com/handbuch/anwender/index.html?docusnap-server.htm.

|                                                  | - 1                                                     |             | 2                      |                                | 3                     |   |
|--------------------------------------------------|---------------------------------------------------------|-------------|------------------------|--------------------------------|-----------------------|---|
|                                                  | Export                                                  |             | Zusammenfas            | sung                           | Zeitplanung           |   |
| Vorgang pla                                      | nen                                                     |             |                        |                                |                       |   |
| Name:<br>Zeitplantyp:                            | Docusnap Conr<br>Wiederholt                             | nect Export | Täglich um 17:55:18. Z | eitplan wird ab 14.02.2017 ven | wendet.               |   |
| läufigkeit                                       |                                                         |             |                        |                                |                       |   |
| Auftreten: T<br>Wiederholt a \<br>Häufigkeit pro | Fäglich<br>Fäglich<br>Wöchentlich<br>Monatlich<br>• Tag | •           |                        |                                |                       |   |
| ● Einmalig un<br>○ Alle:                         | n: 17                                                   | :55:18      | Stunde(n) 🔻            | Start: 00:00:00                | <b>Ende:</b> 23:59:59 | * |
| Dauer                                            |                                                         |             |                        |                                |                       |   |
| Startdatum:                                      | 14                                                      | .02.2017    | Kein Enddatum          | O Enddatum:                    | 14.02.2017            | * |
|                                                  |                                                         | Abbilc      | lung 15 - Zeitplar     | nung des Exports               |                       |   |

Wenn keine Zeitplanung eingestellt wird, wird der Export der Daten direkt im Anschluss an die Auswahl *Fertigstellen* durchgeführt.

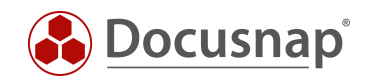

#### 2.5.6 ERGEBNIS

Als Resultat wird eine flache Excel-Tabelle mit Autofiltern erzeugt.

Der im Anwendungsbeispiel bei der Felddatenauswahl verwendete Filter (LIKE '%Windows 7%') stellt sicher, dass nur Windows 7-Betriebssysteme ausgegeben werden.

|    | Α          | В                   | С                              | D                                                                                    |
|----|------------|---------------------|--------------------------------|--------------------------------------------------------------------------------------|
| 1  | HostName   | ScanDate            | OS 🗸                           | ONC 🔽                                                                                |
| 2  | WMWS0064   | 30.09.2014 09:57:58 | Microsoft Windows 7 Enterprise | [1,1]\[1,2]\[2,4]\[2,5]\[21,6]\[Allgemein,130]\[Microsoft Windows 7 Enterprise,131]  |
| 3  | WMWS0032   | 30.09.2014 09:57:58 | Microsoft Windows 7 Enterprise | [1,1]\[1,2]\[2,4]\[2,5]\[22,6]\[Allgemein,130]\[Microsoft Windows 7 Enterprise,131]  |
| 4  | WMWS0123   | 30.09.2014 09:57:58 | Microsoft Windows 7 Enterprise | [1,1]\[1,2]\[2,3]\[2,5]\[23,6]\[Allgemein,130]\[Microsoft Windows 7 Enterprise,131]  |
| 5  | WMWS0333   | 30.09.2014 09:57:58 | Microsoft Windows 7 Enterprise | [1,1]\[1,2]\[2,4]\[2,5]\[25,6]\[Allgemein,130]\[Microsoft Windows 7 Enterprise,131]  |
| 6  | WMWS0700   | 30.09.2014 09:57:58 | Microsoft Windows 7 Enterprise | [1,1]\[1,2]\[2,4]\[2,5]\[27,6]\[Allgemein,130]\[Microsoft Windows 7 Enterprise,131]  |
| 7  | WMWS0701   | 30.09.2014 09:57:58 | Microsoft Windows 7 Enterprise | [1,1]\[1,2]\[2,4]\[2,5]\[28,6]\[Allgemein,130]\[Microsoft Windows 7 Enterprise,131]  |
| 8  | WMWS0703   | 30.09.2014 09:57:58 | Microsoft Windows 7 Enterprise | [1,1]\[1,2]\[2,4]\[2,5]\[30,6]\[Allgemein,130]\[Microsoft Windows 7 Enterprise,131]  |
| 9  | WMWS0704   | 30.09.2014 09:57:58 | Microsoft Windows 7 Enterprise | [1,1]\[1,2]\[2,3]\[2,5]\[31,6]\[Allgemein,130]\[Microsoft Windows 7 Enterprise,131]  |
| 10 | WMWS0705   | 30.09.2014 09:57:58 | Microsoft Windows 7 Enterprise | [1,1]\[1,2]\[2,3]\[2,5]\[32,6]\[Allgemein,130]\[Microsoft Windows 7 Enterprise,131]  |
| 11 | WMWS0706   | 30.09.2014 09:57:58 | Microsoft Windows 7 Enterprise | [1,1]\[1,2]\[2,4]\[2,5]\[33,6]\[Allgemein,130]\[Microsoft Windows 7 Enterprise,131]  |
| 12 | WMWS0707   | 30.09.2014 09:57:58 | Microsoft Windows 7 Enterprise | [1,1]\[1,2]\[2,3]\[2,5]\[34,6]\[Allgemein,130]\[Microsoft Windows 7 Enterprise,131]  |
| 13 | WMWS0709   | 30.09.2014 09:57:58 | Microsoft Windows 7 Enterprise | [1,1]\[1,2]\[2,4]\[2,5]\[36,6]\[Allgemein,130]\[Microsoft Windows 7 Enterprise,131]  |
| 14 | WKNE0003   | 29.10.2014 13:36:23 | Microsoft Windows 7 Enterprise | [1,1]\[1,2]\[2,5]\[359,6]\[Allgemein,130]\[Microsoft Windows 7 Enterprise,131]       |
| 15 | BNT0001    | 30.09.2014 10:33:21 | Microsoft Windows 7 Enterprise | [3,1]\[3,2]\[6,4]\[6,5]\[80,6]\[Allgemein,130]\[Microsoft Windows 7 Enterprise,131]  |
| 16 | DS-MONITOR | 30.09.2014 10:33:21 | Microsoft Windows 7 Ultimate   | [3,1]\[3,2]\[6,4]\[6,5]\[83,6]\[Allgemein,130]\[Microsoft Windows 7 Ultimate,131]    |
| 17 | NKNC1003   | 30.09.2014 10:33:21 | Microsoft Windows 7 Enterprise | [3,1]\[3,2]\[6,4]\[6,5]\[87,6]\[Allgemein,130]\[Microsoft Windows 7 Enterprise,131]  |
| 18 | SVOICE01   | 30.09.2014 10:33:21 | Microsoft Windows 7 Enterprise | [3,1]\[3,2]\[6,4]\[6,5]\[166,6]\[Allgemein,130]\[Microsoft Windows 7 Enterprise,131] |
| 19 | WKNE0003   | 10.10.2014 12:07:47 | Microsoft Windows 7 Enterprise | [3,1]\[3,2]\[6,4]\[6,5]\[191,6]\[Allgemein,130]\[Microsoft Windows 7 Enterprise,131] |
| 20 | WKNE0011   | 30.09.2014 10:33:21 | Microsoft Windows 7 Enterprise | [3,1]\[3,2]\[6,4]\[6,5]\[199,6]\[Allgemein,130]\[Microsoft Windows 7 Enterprise,131] |
| 21 | WKNT1005   | 30.09.2014 10:33:21 | Microsoft Windows 7 Enterprise | [3,1]\[3,2]\[6,4]\[6,5]\[243,6]\[Allgemein,130]\[Microsoft Windows 7 Enterprise,131] |
| 22 | WKNVV001   | 30.09.2014 10:33:21 | Microsoft Windows 7 Enterprise | [3,1]\[3,2]\[6,4]\[6,5]\[261,6]\[Allgemein,130]\[Microsoft Windows 7 Enterprise,131] |
| 23 | WKNE0003   | 12.11.2014 09:22:31 | Microsoft Windows 7 Enterprise | [3,1]\[3,2]\[8,4]\[8,5]\[360,6]\[Allgemein,130]\[Microsoft Windows 7 Enterprise,131] |
| 24 | WMWS0123   | 31.12.2014 10:59:40 | Microsoft Windows 7 Enterprise | [3,1]\[3,2]\[8,4]\[8,5]\[568,6]\[Allgemein,130]\[Microsoft Windows 7 Enterprise,131] |
| 25 | WMWS0700   | 31.12.2014 10:59:40 | Microsoft Windows 7 Enterprise | [3.1]\[3.2]\[8.4]\[8.5]\[569.6]\[Allgemein.130]\[Microsoft Windows 7 Enterprise.131] |

Abbildung 16 - Export Ergebnis in Excel

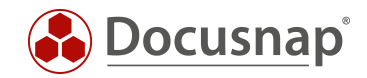

### 2.6 FORTGESCHRITTENE THEMEN

#### 2.6.1 WEITERE FUNKTIONEN IN DER FELDAUSWAHL

Zusätzlich zu der bereits im Anwendungsbeispiel genutzten Funktion des Filters, gibt es bei der Feldauswahl noch weitere Funktionen, welche hier kurz erklärt werden.

| Spalte                    | Alias        | Anzeigen | Referenz | Reihenfolge | Gruppierung                              | Filter             |
|---------------------------|--------------|----------|----------|-------------|------------------------------------------|--------------------|
| tDocuWindows.OS           | OS           | 1        |          | 2           |                                          | LIKE "%Windows 7%" |
| tDocu.ScanDate            | ScanDate     | 1        |          | 5           |                                          | · · · · · · · · ·  |
| tHosts.HostName           | HostName     | 1        |          | 1           | 2000 00 00 00 00 00 00 00 00 00 00 00 00 | without a          |
| tDocuWindows.HostLanguage | HostLanguage | 1        | 1        | 4           |                                          |                    |
| vRAM.Capacity             | Capacity     | 1        |          | 3           |                                          |                    |
|                           |              | 7        |          | 0           |                                          |                    |

#### Abbildung 17 - Weitere Funktionen Feldauswahl

| Alias       | legt fest, mit welcher Feldbezeichnung die Ausgabe erfolgt und ist änderbar. Bei der<br>Ausgabe in eine Excel-Liste handelt es sich z.B. um die Einträge in der Kopfzeile.                                                   |
|-------------|----------------------------------------------------------------------------------------------------|
| Anzeigen    | definiert, ob das gewählte Datenfeld selbst exportiert wird. Es kann z.B. auch nur für eine<br>Filterung genutzt werden.                                                                                                    |
| Referenz    | wird verwendet, um Werte die in der Datenbank als Initialwert abgespeichert wurden<br>aufzulösen und sprechend auszugeben.                                                                                                   |
|             | <ul> <li>Beispiel tDocuWindows.HostLanguage ohne aktivierte Referenz</li> <li>Ausgabe im Export = 1031</li> </ul>                                                                                                    |
|             | <ul> <li>Beispiel tDocuWindows.HostLanguage mit aktivierter Referenz</li> <li>Ausgabe im Export = Deutsch</li> </ul>                                                                                                    |
|             | Weitere Informationen zu den Initialwerten findet man im Konfigurationshandbuch unter<br>http://www.docusnap.com/handbuch/konfiguration/index.html?docusnap-<br>datenbankstrukturen-initialwerte.htm                         |
| Reihenfolge | bestimmt über die Eingabe eines numerischen Werts die Reihenfolge der gewählten<br>Datensätze bei der Ausgabe. Im Standard ist "0" eingetragen und die Ausgabe erfolgt in der<br>in der Feldauswahl angezeigten Reihenfolge. |
| Gruppierung | wird mit einem zusätzlichen Beispiel im nächsten Kapitel erklärt.                                                                                                    |

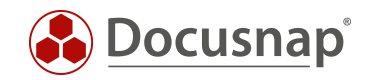

#### 2.6.2 GRUPPIERUNG

Im Anwendungsbeispiel wurde ein Paket konfiguriert, welches alle Windows 7 Arbeitsstationen mit dem Datum des letzten erfolgreichen Scans enthalten hat. Als zusätzliches Datenfeld soll nun der jeweilige Arbeitsspeicher dieser Systeme ausgegeben werden.

Die zusätzliche Tabelle vRAM mit dem Datenfeld Capacity wird aus dem Bereich Hardware eingefügt.

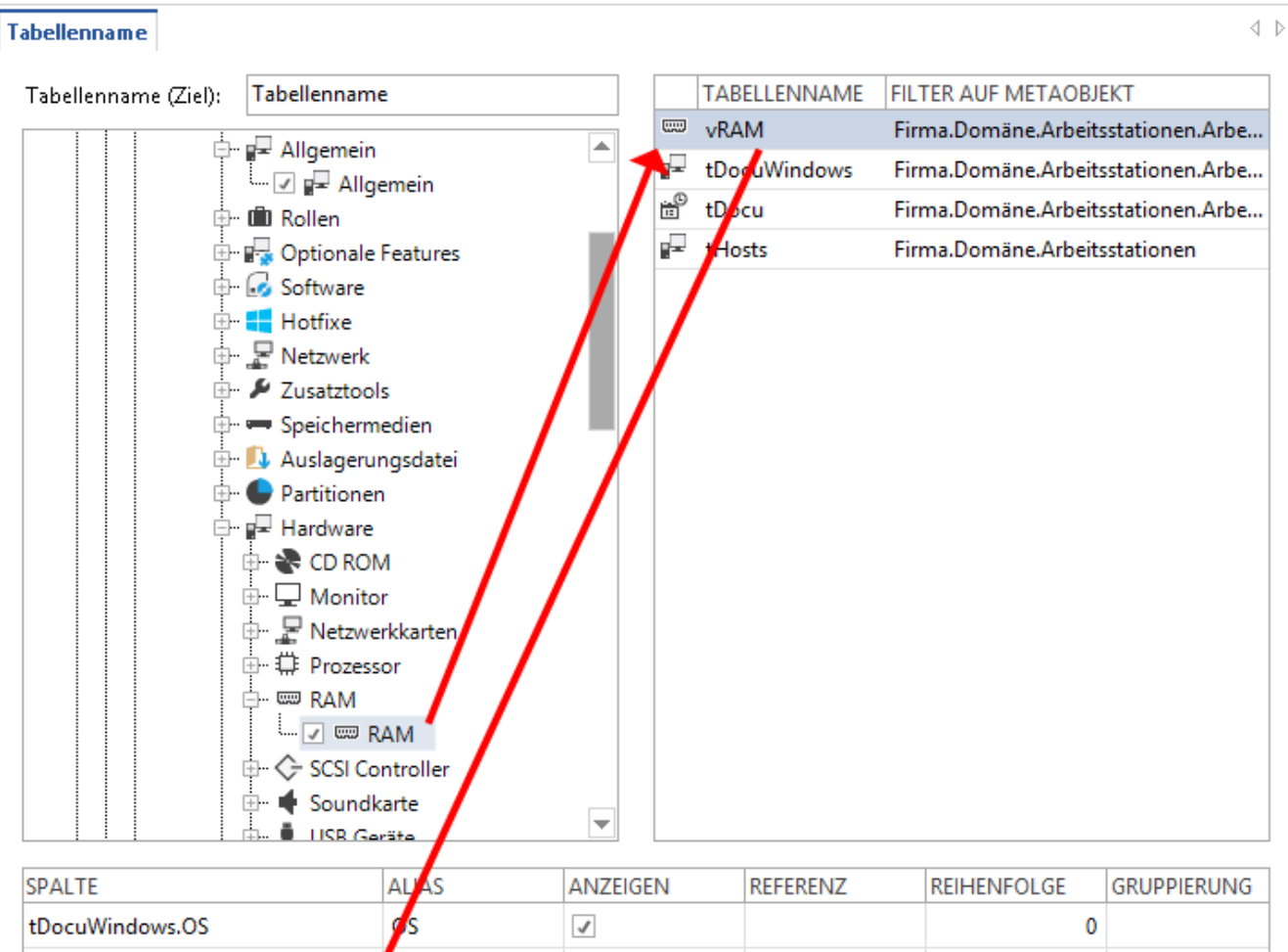

| SPALTE          | ALAS     | ANZEIGEN | REFERENZ | REIHENFOLGE | GRUPPIERUNG |
|-----------------|----------|----------|----------|-------------|-------------|
| tDocuWindows.OS | 9s       | 1        |          | 0           |             |
| tDocu.ScanDate  | ScanDate | 1        |          | 0           |             |
| tHosts.HostName | HostName | 1        |          | 0           |             |
| vRAM.Capacity   | Capacity | 1        |          | 0           |             |
|                 |          | 1        |          | 0           |             |
|                 |          |          |          |             |             |

Abbildung 18 - Hinzufügen der RAM-Kapazität

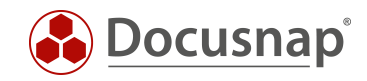

Allerdings erkennt man in der Vorschau, dass nun einige Systeme mehrfach ausgegeben werden. Dies liegt daran, dass das Gerät über mehrere RAM-Riegel verfügt, welche hier einzeln aufgeführt sind.

| ensätze begrenze  | en auf:    | 20 🖨 Aktualisieren             |            |                                |
|-------------------|------------|--------------------------------|------------|--------------------------------|
| ellenname (16 Ein | träge)     |                                |            |                                |
| HostName          | ScanDate   | OS                             | Capacity   | ONC                            |
| WMWS0700          | 10.04.2015 | Microsoft Windows 7 Enterprise | 1073741824 | [1,1]\[1,2]\[2,4]\[2,5]\[10,6] |
| WMWS0701          | 10.04.2015 | Microsoft Windows 7 Enterprise | 1073741824 | [1,1]\[1,2]\[2,4]\[2,5]\[11,6] |
| WMWS0703          | 10.04.2015 | Microsoft Windows 7 Enterprise | 1073741824 | [1,1]\[1,2]\[2,4]\[2,5]\[13,6] |
| WMWS0704          | 10.04.2015 | Microsoft Windows 7 Enterprise | 1073741824 | [1,1]\[1,2]\[2,4]\[2,5]\[14,6] |
| WMWS0705          | 10.04.2015 | Microsoft Windows 7 Enterprise | 1073741824 | [1,1]\[1,2]\[2,4]\[2,5]\[15,6] |
| WMWS0707          | 10.04.2015 | Microsoft Windows 7 Enterprise | 1073741824 | [1,1]\[1,2]\[2,4]\[2,5]\[17,6] |
| WMWS0032          | 10.04.2015 | Microsoft Windows 7 Enterprise | 1073741824 | [1,1]\[1,2]\[2,4]\[2,5]\[31,6] |
| WMWS0064          | 10.04.2015 | Microsoft Windows 7 Enterprise | 1073741824 | [1,1]\[1,2]\[2,4]\[2,5]\[32,6] |
| WMWS0610          | 10.04.2015 | Microsoft Windows 7 Enterprise | 2147483648 | [1,1]\[1,2]\[2,4]\[2,5]\[34,6] |
| WMWS0610          | 10.04.2015 | Microsoft Windows 7 Enterprise | 268435456  | [1,1]\[1,2]\[2,4]\[2,5]\[34,6] |
| WMWS0610          | 10.04.2015 | Microsoft Windows 7 Enterprise | 134217728  | [1,1]\[1,2]\[2,4]\[2,5]\[34,6] |
| WMWS0610          | 10.04.2015 | Microsoft Windows 7 Enterprise | 16777216   | [1,1]\[1,2]\[2,4]\[2,5]\[34,6] |
| WMWS0610          | 10.04.2015 | Microsoft Windows 7 Enterprise | 8388608    | [1,1]\[1,2]\[2,4]\[2,5]\[34,6] |
| WMWS0610          | 10.04.2015 | Microsoft Windows 7 Enterprise | 4194304    | [1,1]\[1,2]\[2,4]\[2,5]\[34,6] |
| WMWS0123          | 10.04.2015 | Microsoft Windows 7 Enterprise | 1073741824 | [1,1]\[1,2]\[2,4]\[2,5]\[36,6] |
| WMWS0333          | 10.04.2015 | Microsoft Windows 7 Enterprise | 2147483648 | [1,1]\[1,2]\[2,4]\[2,5]\[37,6] |

Abbildung 19 - Vorschau mit RAM-Kapazität

Um den Gesamtwert des installierten RAMs zu ermitteln, bietet sich die Gruppierungsfunktion an.

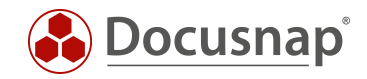

#### 2.6.3 GRUPPIEREN UND SUMMIEREN

Die Gruppierung soll nun pro Host erfolgen und der Arbeitsspeicher dabei aufsummiert mit der Gesamtkapazität des Systems aufgeführt werden.

| Spalte          | Alias              | Anzeigen | Refer | Reihenfolge | Gruppierung | Filter             |
|-----------------|--------------------|----------|-------|-------------|-------------|--------------------|
| tHosts.HostName | HostName           | 1        |       | 1           | Gruppieren  |                    |
| tDocu.ScanDate  | ScanDate           | 1        |       | 2           |             |                    |
| tDocuWindows.OS | OS                 | 1        |       | 3           |             | LIKE '%Windows 7%' |
| vRAM.Capacity   | Total RAM Capacity | 1        |       | 4           | Summe       |                    |
|                 |                    | <u>_</u> |       | 0           |             |                    |

Abbildung 20 - Feldauswahl Gruppierung

Das summierte Feld sollte unter *Alias* einen eindeutigen Bezeichner erhalten, damit die Summierung im Export verständlich ist.

Jedes System wird nun nur noch einmal mit der summierten Gesamt-RAM-Kapazität ausgegeben.

| ensätze begrenze  | en auf:    | 10 🌲 Aktualisieren             |                    |                                                  |
|-------------------|------------|--------------------------------|--------------------|--------------------------------------------------|
|                   |            |                                |                    |                                                  |
| ellenname (10 Ein | träge)     |                                |                    |                                                  |
| HostName          | ScanDate   | OS                             | Total RAM Capacity | ONC                                              |
| WMWS0707          | 10.04.2015 | Microsoft Windows 7 Enterprise | 1073741824         | [1,1]\[1,2]\[2,4]\[2,5]\[17,6]                   |
| WMWS0032          | 10.04.2015 | Microsoft Windows 7 Enterprise | 1073741824         | [1,1]\[1,2]\[2,4]\[2,5]\[31,6]                   |
| WMWS0064          | 10.04.2015 | Microsoft Windows 7 Enterprise | 1073741824         | [1,1]\[1,2]\ <b>[</b> 2, <b>4</b> ]\[2,5]\[32,6] |
| WMWS0610          | 10.04.2015 | Microsoft Windows 7 Enterprise | 2579496960         | [1,1]\[1,2]\ <b>[</b> 2, <b>4</b> ]\[2,5]\[34,6] |
| WMWS0123          | 10.04.2015 | Microsoft Windows 7 Enterprise | 1073741824         | [1,1]\[1,2]\[2,4]\[2,5]\[36,6]                   |
| WMWS0333          | 10.04.2015 | Microsoft Windows 7 Enterprise | 2147483648         | [1,1]\[1,2]\[2,4]\[2,5]\[37,6]                   |
| WMWS0700          | 10.04.2015 | Microsoft Windows 7 Enterprise | 1073741824         | [1,1]\[1,2]\[2,4]\[2,5]\[10,6]                   |
| WMWS0701          | 10.04.2015 | Microsoft Windows 7 Enterprise | 1073741824         | [1,1]\[1,2]\[2,4]\[2,5]\[11,6]                   |
| WMWS0703          | 10.04.2015 | Microsoft Windows 7 Enterprise | 1073741824         | [1,1]\[1,2]\ <b>[</b> 2, <b>4</b> ]\[2,5]\[13,6] |
| WMWS0704          | 10.04.2015 | Microsoft Windows 7 Enterprise | 1073741824         | [1,1]\[1,2]\[2,4]\[2,5]\[14,6]                   |

Abbildung 21 - Vorschau mit summiertem RAM

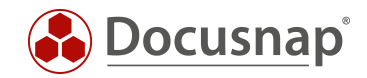

### 2.6.4 PAKETE IMPORTIEREN / EXPORTIEREN

Die in Docusnap erstellten Paketdefinitionen sind nicht auf die verwendete Datenbank beschränkt. Mit der Funktion "Paket exportieren" kann eine Definition exportiert und per "Paket importieren" in einer anderen Docusnap Datenbank verwendet werden. Der Dateityp der das Paket beschreibt, besitzt die Dateierweiterung DCP.

Die Funktionen befinden sich im Bereich *Allgemein* der Docusnap Administration (siehe KAPITEL AUFRUF DER PAKET KONFIGURATION).

| 🙈   Doc     | usnap Administration (Verwaltung,                                                               | Anpassung und Erweiterung | von Docusnap)                                                           |                             |                                |                                                                  |               | - 🗆 ×                                   |
|-------------|-------------------------------------------------------------------------------------------------|---------------------------|-------------------------------------------------------------------------|-----------------------------|--------------------------------|------------------------------------------------------------------|---------------|-----------------------------------------|
| Administr   | ation beenden ALLGEMEIN                                                                         | INVENTAR CUSTOM           | IZING IT-ASSETS DIAGRAM                                                 | ME IT-ABHÄN                 |                                | ZMANAGEMENT                                                      |               |                                         |
| Designs     | <ul> <li>Docusnap Benutzer</li> <li>Docusnap Rollen</li> <li>Berechtigungskategorien</li> </ul> | Management Tools          | O Aufgabentypen ⊡ Vertra<br>↓ Kommentartypen I Finan<br>I Passworttypen | gstypen 🗟<br>zbelegstypen 🖡 | ₽ Pakete<br>■ Paket bearbeiten | <ul> <li>Paket exportieren</li> <li>Paket importieren</li> </ul> | Standorttypen | 💀 Farbschema<br>🗇 Element Eigenschaften |
| Layout      | Berechtigungen                                                                                  | Tools                     | Zusatzinformationen                                                     |                             | Docusnap                       | Connect                                                          | Standort      | IT Dokumentation Framework              |
| Paket exp   | ortieren<br>ren                                                                                 | _                         |                                                                         |                             |                                |                                                                  |               | $\triangleleft \triangleright \times$   |
| < <tr></tr> | TITEL<br>HelpLineExport<br>Docusnap Connect Export                                              |                           |                                                                         |                             |                                |                                                                  |               |                                         |
|             |                                                                                                 |                           |                                                                         |                             |                                |                                                                  |               |                                         |
|             |                                                                                                 |                           |                                                                         |                             |                                |                                                                  |               |                                         |

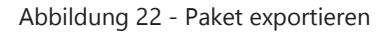

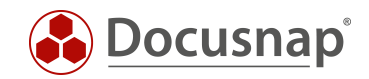

# 3. DATENIMPORT (CSV)

### 3.1 ANWENDUNGSBEISPIEL

Mit Hilfe des CSV Imports können Daten aus bestehenden Dateien (.csv und .txt) in die Docusnap Datenbank importiert werden. In diesem Bereich wird die Import-Funktion an einem Beispiel gezeigt, durch das Workstations in Docusnap eine Beschreibung hinzugefügt wird.

Folgende Liste mit Beschreibungen zu den Arbeitsstationen soll importiert werden und bereits bestehende Workstation-Einträge aktualisieren.

| lame     | Domäne                                                                                                    |                                                                                                    |                                                                                                    |
|----------|----------------------------------------------------------------------------------------------------|----------------------------------------------------------------------------------------------------|----------------------------------------------------------------------------------------------------|
|          | Domane                                                                                                    | Тур                                                                                                    | Beschreibung                                                                                                    |
| VMWS0032 | 2                                                                                                    | Arbeitsstation                                                                                                    | PC Buchhaltung                                                                                                    |
| VMWS0064 | 2                                                                                                    | Arbeitsstation                                                                                                    | PC Buchhaltung                                                                                                    |
| VMWS0113 | 2                                                                                                    | Arbeitsstation                                                                                                    | PC Finanzen                                                                                                    |
| VMWS0123 | 2                                                                                                    | Arbeitsstation                                                                                                    | PC Finanzen                                                                                                    |
| VMWS0173 | 2                                                                                                    | Arbeitsstation                                                                                                    | PC Personal                                                                                                    |
| VMWS0333 | 2                                                                                                    | Arbeitsstation                                                                                                    | PC Maschine                                                                                                    |
| VMWS0610 | 2                                                                                                    | Arbeitsstation                                                                                                    | PC IT                                                                                                    |
| VMWS0700 | 2                                                                                                    | Arbeitsstation                                                                                                    | PC IT                                                                                                    |
| VMWS0701 | 2                                                                                                    | Arbeitsstation                                                                                                    | PC Labor                                                                                                    |
| VMWS0703 | 2                                                                                                    | Arbeitsstation                                                                                                    | PC Testsystem                                                                                                    |
| VMWS0704 | 2                                                                                                    | Arbeitsstation                                                                                                    | PC Eingang                                                                                                    |
| VMWS0705 | 2                                                                                                    | Arbeitsstation                                                                                                    | PC Drucksystem                                                                                                    |
| VMWS0707 | 2                                                                                                    | Arbeitsstation                                                                                                    | PC Sekretariat                                                                                                    |
|          |                                                                                                    |                                                                                                    |                                                                                                    |
|          | /MWS0064<br>/MWS0113<br>/MWS0123<br>/MWS0173<br>/MWS0333<br>/MWS0610<br>/MWS0700<br>/MWS0700<br>/MWS0701<br>/MWS0703<br>/MWS0704<br>/MWS0705<br>/MWS0707 | /MWS0064         2           /MWS0113         2           /MWS0123         2           /MWS0173         2           /MWS0173         2           /MWS0173         2           /MWS0333         2           /MWS0610         2           /MWS0700         2           /MWS0701         2           /MWS0703         2           /MWS0704         2           /MWS0705         2           /MWS0707         2 | /MWS00642Arbeitsstation/MWS01132Arbeitsstation/MWS01232Arbeitsstation/MWS01732Arbeitsstation/MWS03332Arbeitsstation/MWS06102Arbeitsstation/MWS07002Arbeitsstation/MWS07012Arbeitsstation/MWS07032Arbeitsstation/MWS07042Arbeitsstation/MWS07052Arbeitsstation/MWS07072Arbeitsstation |

Abbildung 23 - Daten für den Import

Für Docusnap bedeutet dies den Import von Daten in die SQL-Tabelle **tHosts**. Für den Import in diese Tabelle existieren einige Pflichtfelder.

Dies sind:

Name Mame des Hosts in Docusnap.

**Domäne** Hier darf nicht der Klarschriftname der Domäne eingetragen, sondern es muss die Domänen-ID verwendet werden, welche der Domäne von Docusnap zugewiesen wurde.

Typ Z.B. Workstation, Server, DC.

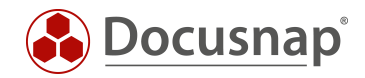

### 3.2 ERMITTLUNG DER DOMÄNEN-ID

Um die Domänen-ID zu ermitteln, wird ein Paket "DomänenID" in Docusnap Connect definiert.

Das Paket wird analog zur Anleitung ab Kapitel PAKET DEFINIEREN erstellt.

Für das Paket müssen das Objekt **Domäne** und die Felder **tDomains.DomainID** und **tDomains.DomainName** ausgewählt werden.

| Tabellenname                                                                                                    |            |          |       |            |               |             | 4      |
|----------------------------------------------------------------------------------------------------|------------|----------|-------|------------|---------------|-------------|--------|
| Tabellenname (Ziel): Tabellenname                                                                                                    | e          |          |       | TABELLENNA | ME FILTER AUF | METAOBJEKT  |        |
|                                                                                                    |            |          | 朢     | tDomains   | Firma.Dom     | iäne        |        |
| <ul> <li>Infrastruktur</li> <li>Image: Communication</li> <li>Image: Communication</li> <li></li></ul> |            |          |       |            |               |             |        |
| SPALTE                                                                                                    | ALIAS      | ANZEIGEN | REFER | RENZ       | REIHENFOLGE   | GRUPPIERUNG | FILTER |
| tDomains.DomainID                                                                                                    | DomainID   | 1        |       |            | 0             |             |        |
| tDomains.DomainName                                                                                                    | DomainName | 3        |       |            | 0             |             |        |
|                                                                                                    |            | 1        |       |            | 0             |             |        |

#### Abbildung 24 - Feldauswahl

In der Vorschau sind nun die in Docusnap verfügbaren Domänen und die zugehörigen Domänen-IDs aufgeführt.

| tensätze begrenzen au   | ıf:      | 10 🜩 Aktualisier        |
|-------------------------|----------|-------------------------|
| pellenname (3 Einträge) |          |                         |
| DomainName              | DomainID | ONC                     |
| docusnap.intem          | 2        | [1,1]\[1,2]\[2,4]       |
| rd doouenan intern      | 3        | [1,1]\[1,2]\[2,4]\[3,4] |
| ru.uocusnap.intern      |          |                         |

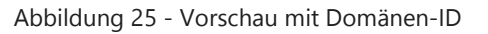

In unserem Fall hat der Domänenname *docusnap.intern* die DomainID **2**, welche wir daher in der CSV benutzen müssen.

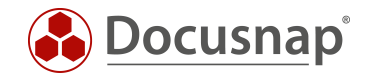

Zuerst muss der *Datenimport Dialog* geöffnet werden. Dort wird ausgewählt, in welchen Bereich importiert werden soll. Es stehen folgende Bereiche zur Verfügung: *Tabellen, IT Assets, Erweiterungen*.

| Docusnap X          |              |                 |        |  |  |  |  |
|---------------------|--------------|-----------------|--------|--|--|--|--|
| Docusnap INVENT     | AR DOKUMENTE | AUTOMATISIERUNG | EXTRAS |  |  |  |  |
| 🛔 Datenbank-Export  | Snapshots    |                 |        |  |  |  |  |
| 🔻 Datenbank-Impor   |              |                 |        |  |  |  |  |
| 🔠 Datenimport (csv) |              |                 |        |  |  |  |  |
| Daten               | Sonstiges    |                 |        |  |  |  |  |

Abbildung 26 - Datenimport Dialog öffnen

Für das obengenannte Beispiel nehmen wir Tabelle und wählen dort Hosts.

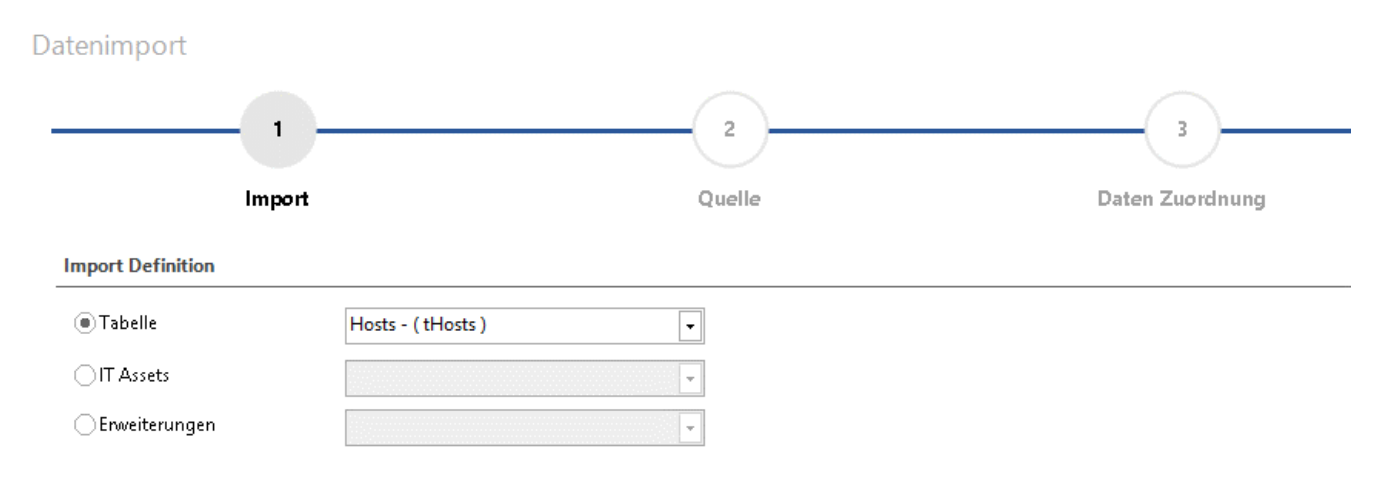

Abbildung 27 - Bereichsauswahl

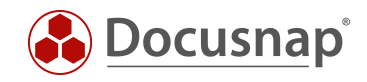

Im Bereich *Quelle* muss die entsprechende CSV-Datei ausgewählt werden, die die zu importierenden Daten enthält. Da in der Beispieldatei die erste Zeile beschreibt, um welche Information es sich handelt, wurde zusätzlich noch die Option *Erste Zeile als Überschrift* aktiviert.

| 1 2   Import Quelle   Datei auswählen   Datei CAUserskore\Desktop\Import_Tabellenname.csv   Trenzeichen     TabStop   Leerzeichen   TabStop     Leerzeichen     Frenze Zeile als Überschrift     Vorschau     HostName   Description   DomainID   DSWS01   PC Buchhaltung 2   WMWS0033   PC Buchhaltung 2   WMWS0034   PC Buchhaltung 2   WMWS0034   PC Binchaltung 2   WMWS0033   PC Buchhaltung 2   WMWS0041   PC Finanzen 2   WMWS0010   PC Finanzen 2   WMWS0101   PC Finanzen 2   WMWS0101   PC Finanzen 2   WMWS0101   PC Finanzen 2   WMWS0101   PC Finanzen 2   WMWS0101   PC Finanzen 2   WMWS0101   PC Finanzen 2   WMWS0101   PC Finanzen 2   WMWS0101   PC Finanzen 2   WMWS0101   PC Finanzen 2 | tenimport         |                     |                   |                     |             |            |                 |                   |
|----------------------------------------------------------------------------------------------------|-------------------|---------------------|-------------------|---------------------|-------------|------------|-----------------|-------------------|
| Import Quelle Daten Zuordnung     Datei auswählen     Datei C:USers\kre\Desktop\\mport_Tabellenname.csv     Trenzeichen     TabStop     Leerzeichen     Komma     Semikolon     Andere:     Optionen     Textqualifizierer:     Erste Zeile als Überschrift     MMWS0103   PC Buchhaltung   2   WMMS0133   PC Buchhaltung   2   WMMS0133   PC Buchhaltung   2   WMMS0133   PC Buchhaltung   2   WMMS0134   PC Buchhaltung   2   WMMS0135   PC Buchhaltung   2   WMMS0134   PC Buchhaltung   2   WMMS0135   PC Buchhaltung   2   WMMS0145   PC Finanzen   2   WMMS015   PC Finanzen   2   WMMS015   PC Finanzen   2   WMMS015   PC Finanzen   2                                                               |                   |                     |                   |                     | 2           |            | 3               |                   |
| Datei auswählen  Datei auswählen  Datei C\USers\kre\Desktop\Import_Tabellenname.csv  Irenzeichen  TabStop Leerzeichen Komma Semikolon Andere:  Dottonen  Textqualifizierer:  Ferste Zeile als Überschrift  Vorschau  HostName Description DomainID DSWS01 PC Buchhaltung 2 WMWS0103 PC Buchhaltung 2 WMWS0103 PC Buchhaltung 2 WMWS0103 PC Buchhaltung 2 WMWS0103 PC Buchhaltung 2 WMWS0103 PC Buchhaltung 2 WMWS0104 PC Finanzen 2 WMWS010 PC Finanzen 2                                                                                                    |                   | Import              |                   |                     | Quelle      |            | Daten Zuordnung | g                 |
| Datei C:\Users\kre\Desktop\Import_Tabellenname.csv Trennzeichen  TabStop Leerzeichen  Optionen  Textqualifizierer:  Fret Zeile als Überschrift Vorschau HostName Description DomainID DSWS01 PC Buchhaltung 2 WMWS010 PC Buchhaltung 2 WMWS033 PC Buchhaltung 2 WMWS064 PC Finanzen 2 WMWS0610 PC Finanzen 2 WMWS0610 PC Finanzen 2                                                                                                    | Datei auswählei   | n                   |                   |                     |             |            |                 |                   |
| Trenzeichen     TabStop   Leerzeichen   Komma   Semikolon   Andere:      Optionen   Textqualifiziere:   ************************************                                                                                                    | Datei C:\User     | rs\kre\Desktop\Impo | rt_Tabellenname.c | sv                  |             |            |                 |                   |
| TabStop Leerzeichen Komma Semikolon Andere:     Optionen   Textqualifizierer:                  Vorschau     HostName Description DomainID   DSWS01 PC Buchhaltung 2   WMWS0103 PC Buchhaltung 2   WMWS0333 PC Buchhaltung 2   WMWS0640 PC Finanzen 2   WMWS0610 PC Finanzen 2   WMWS0610 PC Finanzen 2                                                                                                    | Frennzeichen      |                     |                   |                     |             |            |                 |                   |
| Dytionen   Textqualifizierer:           Vorschau     HostName   Description   DomainID   DSWS01   PC Buchhaltung   2   WMWS0103   PC Buchhaltung   2   WMWS0333   PC Buchhaltung   2   WMWS0333   PC Buchhaltung   2   WMWS0640   PC Finanzen   2   WMWS0610   PC Finanzen   2                                                                                                    | TabStop           | Leerze              | eichen [          | Komma               | 🖌 Semikolon | Andere:    |                 |                   |
| Textqualifizierer:      I I I I I I I I I I I I I I I I I I I                                                                                                    | Optionen          |                     |                   |                     |             |            |                 |                   |
| Vorschau       Description       DomainID         HostName       Description       DomainID         DSWS01       PC Buchhaltung       2         WMWS0103       PC Buchhaltung       2         WMWS0333       PC Buchhaltung       2         WMWS0333       PC Buchhaltung       2         WMWS0333       PC Buchhaltung       2         WMWS0064       PC Finanzen       2         WMWS0610       PC Finanzen       2         WMWS0610       PC Finanzen       2                                                                                                    | Textqualifizierer | "<br>"              | ▼                 | rste Zeile als Über | schrift     |            |                 |                   |
| HostName       Description       DomainID         DSWS01       PC Buchhaltung       2         WMWS0103       PC Buchhaltung       2         WMWS0333       PC Buchhaltung       2         WMWS0333       PC Buchhaltung       2         WMWS0064       PC Finanzen       2         WMWS0610       PC Finanzen       2         WMWS0610       PC Finanzen       2                                                                                                    | /orschau          |                     |                   |                     |             |            |                 |                   |
| DSWS01       PC Buchhaltung       2         WMWS0103       PC Buchhaltung       2         WMWS0333       PC Buchhaltung       2         WMWS0333       PC Buchhaltung       2         WMWS0064       PC Finanzen       2         WMWS0610       PC Finanzen       2         WMWS0610       PC Finanzen       2                                                                                                    | HostName          | Description         | DomainID          |                     |             |            |                 | <b></b>           |
| WMWS0103       PC Buchhaltung       2         WMWS0333       PC Buchhaltung       2         WMWS0333       PC Buchhaltung       2         WMWS0064       PC Finanzen       2         WMWS0610       PC Finanzen       2         WMWS0610       PC Finanzen       2                                                                                                    | DSWS01            | PC Buchhaltung      | 2                 |                     |             |            |                 |                   |
| WMWS0333       PC Buchhaltung       2         WMWS0333       PC Buchhaltung       2         WMWS0064       PC Finanzen       2         WMWS0610       PC Finanzen       2         WMWS0610       PC Finanzen       2                                                                                                    | WMWS0103          | PC Buchhaltung      | 2                 |                     |             |            |                 |                   |
| WMWS0333       PC Buchhaltung       2         WMWS0064       PC Finanzen       2         WMWS0610       PC Finanzen       2         WMWS0610       PC Finanzen       2                                                                                                    | WMWS0333          | PC Buchhaltung      | 2                 |                     |             |            |                 |                   |
| WMWS0064     PC Finanzen     2       WMWS0610     PC Finanzen     2       WMWS0610     PC Finanzen     2                                                                                                    | WMWS0333          | PC Buchhaltung      | 2                 |                     |             |            |                 |                   |
| WMWS0610 PC Finanzen 2<br>WMWS0610 PC Finanzen 2                                                                                                    | WMWS0064          | PC Finanzen         | 2                 |                     |             |            |                 |                   |
| WMWS0610 PC Finanzen 2                                                                                                    | WMWS0610          | PC Finanzen         | 2                 |                     |             |            |                 |                   |
|                                                                                                    | WMWS0610          | PC Finanzen         | 2                 |                     |             |            |                 | $\mathbf{\nabla}$ |
|                                                                                                    |                   |                     |                   |                     |             | <b>—</b> · | ] []            |                   |

Abbildung 28 - Quelle auswählen

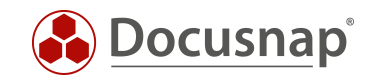

## 3.3 ZUORDNUNG DER DATEN

Unter Daten Zuordnung müssen die einzelnen CSV-Werte den Feldern in der Datenbank zugeordnet werden.

Hierzu markiert man je einen CSV-Wert und eine Zieleigenschaft und wählt Zuordnen. Die Felder mit einem gelben Dreieck, in dem sich ein Ausrufezeichen befindet, sind zwingend zuzuordnen, die anderen Felder optional.

Wenn bereits vorhandene Objekte in Docusnap aktualisiert werden sollen, muss Import als Update ausgewählt werden.

Datenimport

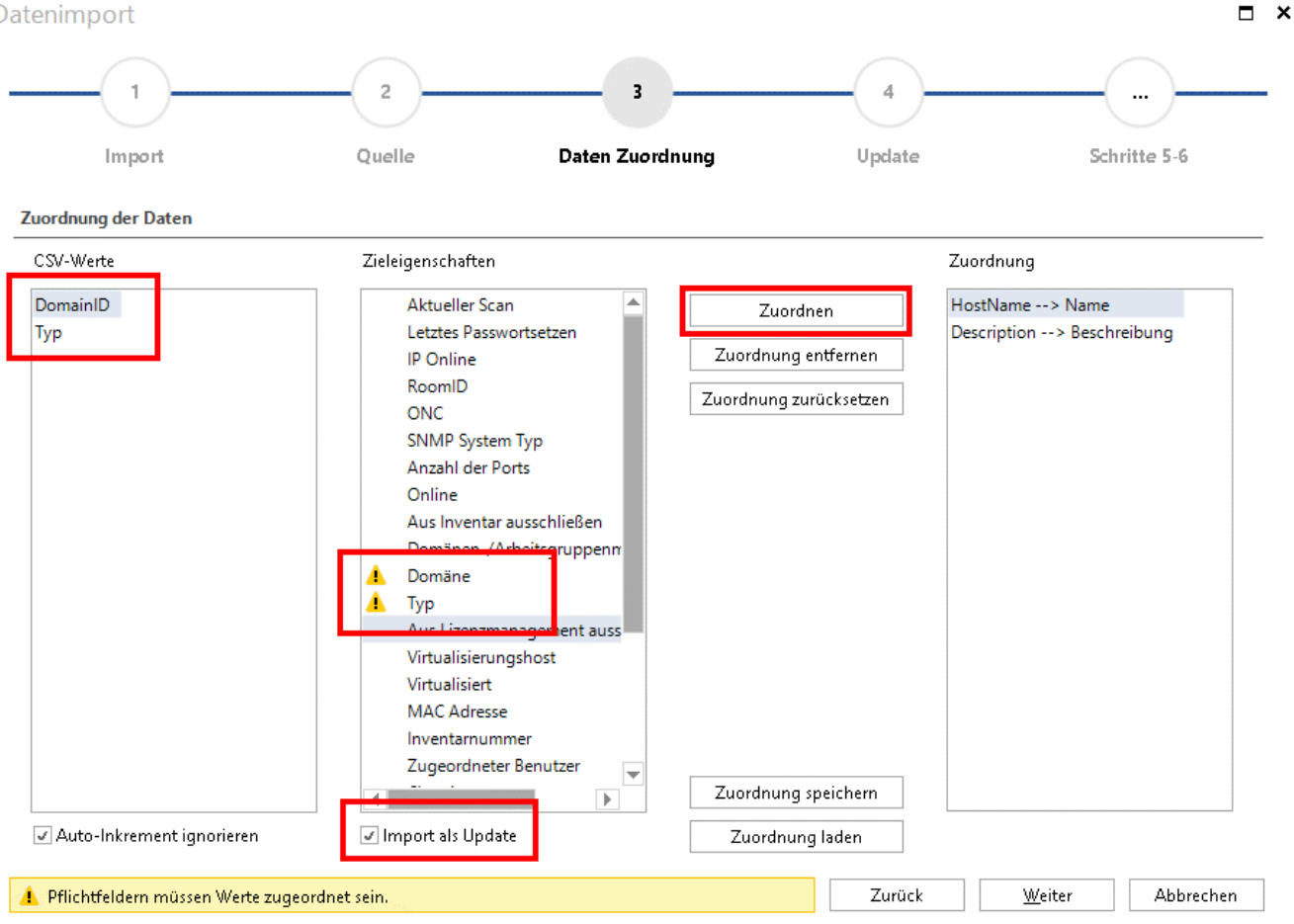

Abbildung 29 - Zuordnung der Daten

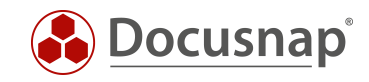

Da bestehende Objekte in Docusnap aktualisiert werden sollen, werden vorhandene Datensätze anpassen und der Name als Vergleichsfeld festgelegt.

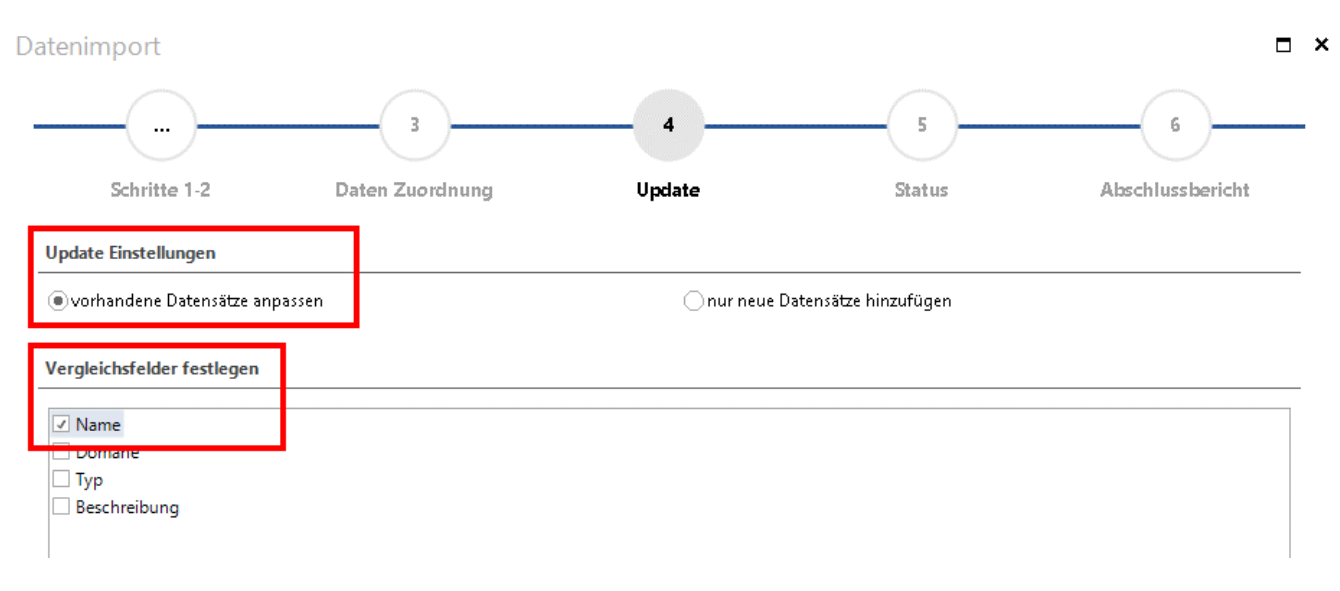

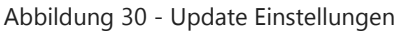

Im nächsten Schritt werden die Werte aus der CSV-Datei in die entsprechenden Datenbank Felder importiert.

Im Abschlussbericht wird der Status des Datenimports zusammengefasst.

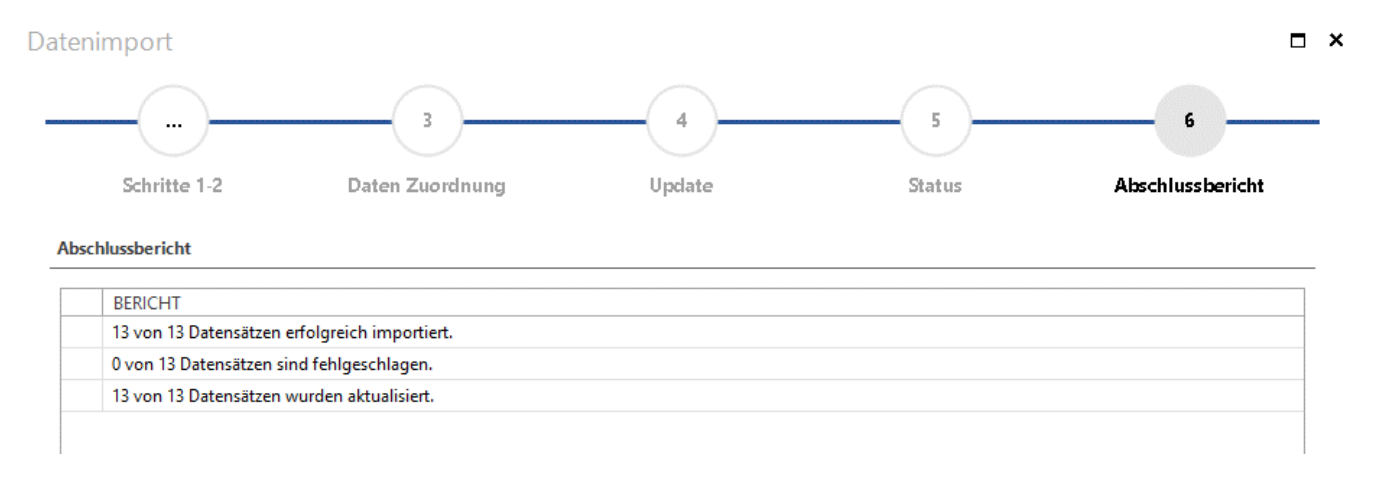

Abbildung 31 - Abschlussbericht

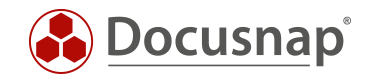

### 3.4 ERGEBNIS

Die zuvor aus der CSV-Datei importierten Beschreibungen zu den Workstations befinden sich nun in der Docusnap Datenbank.

| Dat            | en (7) Zusatzinformatione | n              |
|----------------|---------------------------|----------------|
|                | NAME                      | BESCHREIBUNG   |
| 2              | DSWS01                    | PC Buchhaltung |
| g.             | WMWS0064                  | PC Finanzen    |
| ₽ <sup>₽</sup> | WMWS0103                  | PC Buchhaltung |
| g.             | WMWS0173                  | PC Testsystem  |
| g.             | WMWS0333                  | PC Buchhaltung |
| ₽ <sup>₽</sup> | WMWS0610                  | PC Testsystem  |
| <b>.</b>       | WMWS0772                  | PC Finanzen    |

Abbildung 32 - Ergebnis des Imports

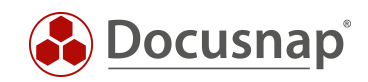

# ABBILDUNGSVERZEICHNIS

| ABBILDUNG 1 - GETRENNTE PAKET- UND ZIELDEFINITION        | 6  |
|----------------------------------------------------------|----|
| ABBILDUNG 2 – DOCUSNAP CONNECT IM ADMINISTRATIONSBEREICH | 7  |
| ABBILDUNG 3 - PAKET ERSTELLEN                            | 8  |
| ABBILDUNG 4 - PAKET AUSWÄHLEN                            | 8  |
| ABBILDUNG 5 - AUSWAHL DER TABELLEN                       | 9  |
| ABBILDUNG 6 - ARBEITSSTATIONEN AUSWÄHLEN                 | 10 |
| ABBILDUNG 7 - VORSCHAUBEREICH                            | 11 |
| ABBILDUNG 8 – SCANDATUM UND BETRIEBSSYSTEM AUSWÄHLEN     | 12 |
| ABBILDUNG 9 - AUSGEWÄHLTE DATENFELDER ÜBERPRÜFEN         | 13 |
| ABBILDUNG 10 - FILTER FÜR WINDOWS 7                      | 14 |
| ABBILDUNG 11 - ASSISTENT ZUR PAKETPLANUNG                | 15 |
| ABBILDUNG 12 - EXPORT-KONFIGURATION AUSWÄHLEN            | 16 |
| ABBILDUNG 13 - AUSGABE IN EINE EXCEL-DATEI               | 17 |
| ABBILDUNG 14 - AKTIVIERTE KONFIGURATIONSAUSWAHL          | 17 |
| ABBILDUNG 15 - ZEITPLANUNG DES EXPORTS                   | 18 |
| ABBILDUNG 16 - EXPORT ERGEBNIS IN EXCEL                  | 19 |
| ABBILDUNG 17 - WEITERE FUNKTIONEN FELDAUSWAHL            | 20 |
| ABBILDUNG 18 - HINZUFÜGEN DER RAM-KAPAZITÄT              | 21 |
| ABBILDUNG 19 - VORSCHAU MIT RAM-KAPAZITÄT                | 22 |
| ABBILDUNG 20 - FELDAUSWAHL GRUPPIERUNG                   | 23 |
| ABBILDUNG 21 - VORSCHAU MIT SUMMIERTEM RAM               | 23 |
| ABBILDUNG 22 - PAKET EXPORTIEREN                         | 24 |
| ABBILDUNG 23 - DATEN FÜR DEN IMPORT                      | 25 |
| ABBILDUNG 24 - FELDAUSWAHL                               | 26 |
| ABBILDUNG 25 - VORSCHAU MIT DOMÄNEN-ID                   | 26 |
| ABBILDUNG 26 - DATENIMPORT DIALOG ÖFFNEN                 | 27 |
| ABBILDUNG 27 - BEREICHSAUSWAHL                           | 27 |
| ABBILDUNG 28 - QUELLE AUSWÄHLEN                          | 28 |
| ABBILDUNG 29 - ZUORDNUNG DER DATEN                       | 29 |
| ABBILDUNG 30 - UPDATE EINSTELLUNGEN                      |    |
| ABBILDUNG 31 - ABSCHLUSSBERICHT                          |    |
| ABBILDUNG 32 - ERGEBNIS DES IMPORTS                      | 31 |

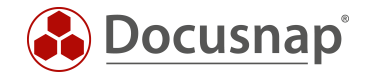

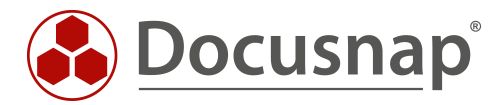